大学所有 PC に Office LTSC Professional Plus 2021 をインストールする方法

作成日:2021-12-21

1 システム要件の確認

次の Web ページを参照して、Office LTSC Professional Plus 2021 をインストールしたい大学 所有 PC がシステム要件を満たしているか確認する。システム要件を満たしていない場合は満たす。 Microsoft 365 と Office のリソース

https://products.office.com/ja-JP/office-system-requirements

2 PC 管理責任者を決定する

<参考>

PC 管理責任者

http://www.officesoft.gsic.titech.ac.jp/pdf/PC\_Administrator\_jp.pdf

3 パスコードの取得

"2 PC 管理責任者を決定する"で決定した PC 管理責任者が次の Web ページを参照して、パスコードの取得の操作を行う。

パスコードの取得について / For information about obtaining the Passcode

http://www.officesoft.gsic.titech.ac.jp/pdf/passcode.pdf

以降の作業を"2 PC 管理責任者を決定する"で決定した PC 管理責任者以外の者が行う場合は「PC 管理責任者の東工大共通メールシステムのメールアドレス」と本操作で取得した「パスコード」の情報を以降の作業を行う者へ渡す。

4 TTInstaller (Windows 版)をダウンロード

次の Web ページに記された操作を行う。

TTInstaller(Windows 版)をダウンロードする方法 / How to download TTInstaller for Windo ws

http://www.officesoft.gsic.titech.ac.jp/pdf/How to download TTInstaller for Windows.pdf

5 Office LTSC Professional Plus 2021 のインストール<sup>i</sup>

5.1

次のWebページに記された操作を行う。

TTInstaller(Windows版)を実行する方法(共通手順部分)

<u>http://www.officesoft.gsic.titech.ac.jp/pdf/How to execute TTInstaller for Windows co</u> <u>mmon steps jp.pdf</u>

i この操作は Office LTSC Professional Plus 2021 をインストールしたい大学所有 PC をインターネットに接続した後、Office LTSC Professional Plus 2021 をインストールしたい大学所有 PC で行う必要があります。

[大学所有 PC]をチェックし、[次へ]をクリックする。

|                                        | インストールするPCの種類:                                                                                                    | <ul> <li>大学所有PC</li> <li>個人所有PC</li> </ul> |    |    |         |
|----------------------------------------|----------------------------------------------------------------------------------------------------|--------------------------------------------|----|----|---------|
| 2021/12/20<br>2021/12/20<br>2021/12/20 | ) 15:09:02 : INFO : Network Connect : OK : Direct<br>) 15:09:17 : INFO : Language : 日本語<br>) 15:09:17 : INFO : Connect IP : |                                            |    |    |         |
| 2021/12/20                             | ) 15:09:41 : INFO:本人認証チェック : OK : ID=                                                                                       |                                            | 戻る | 次へ | ▼<br>終7 |

5.3

"2 PC 管理責任者を決定する"で決定した PC 管理責任者の東工大共通メールシステムのメ ールアドレスと"3 パスコードの取得"で取得したパスコード<sup>ii</sup>を入力して、[次へ]をクリックす る。

|                                                      | PC管理責任者のメールアドレス                                                                                                  | @m.titech.ac.jp                     |   |
|------------------------------------------------------|----------------------------------------------------------------------------------------------------|-------------------------------------|---|
|                                                      | パスコード                                                                                                    |                                     |   |
|                                                      |                                                                                                    |                                     |   |
|                                                      |                                                                                                    |                                     |   |
|                                                      |                                                                                                    |                                     |   |
|                                                      |                                                                                                    |                                     |   |
| 2021/12/20                                           | 0 15:09:02 : INFO : Network Conn                                                                                 | ect : OK : Direct                   | - |
|                                                      |                                                                                                    | 不孕                                  |   |
| 2021/12/2                                            | 0 15:09:17 INFO : Canguage : E                                                                                   | ·+>=D                               |   |
| 2021/12/20<br>2021/12/20<br>2021/12/20               | 0 15:09:17 : INFO : Canguage : 日<br>0 15:09:17 : INFO : Connect IP :                                             | +****                               |   |
| 2021/12/20<br>2021/12/20<br>2021/12/20<br>2021/12/20 | 0 15:09:17:INFO:Canguage:日)<br>0 15:09:17:INFO:Connect IP:<br>0 15:09:41:INFO:本人認証チェッ<br>0 15:09:46:INFO:インストールオ | →==<br>/ ク:OK:ID=<br>たるPCの通覧・大学所有PC |   |

<sup>ii</sup> "3 パスコードの取得"で取得したパスコードが有効ではなくなっている場合は、"3 パスコードの 取得"の操作を再度行い、そのパスコードを代わりに入力する。

以下

- 「言語」列がインストールしたい言語の行
- 32 ビット版の Office LTSC Professional Plus 2021 をインストールしたい場合は 「説明」列が「マイクロソフトオフィス LTSC 2021:32bit版」の行、64 ビット版 の Office LTSC Professional Plus 2021 をインストールしたい場合は「説明」列が 「マイクロソフトオフィス LTSC 2021:64bit版」の行<sup>iii</sup>

の全てを満たす行をチェックして、[次へ]をクリックする。

| Check                                              | OS名称                                                                                     | 言語                                                                            |                                                                                                    | ž     |  |  |  |  |
|----------------------------------------------------|------------------------------------------------------------------------------------------|-------------------------------------------------------------------------------|----------------------------------------------------------------------------------------------------|-------|--|--|--|--|
|                                                    | Windows                                                                                  | 日本語                                                                           | マイクロソフトオフィス 2016 : 64bi版                                                                                                    | 9071  |  |  |  |  |
|                                                    | Windows                                                                                  | 日本語                                                                           | dows 10 Education : 32bi版: ISOファイル                                                                                              |       |  |  |  |  |
|                                                    | Windows                                                                                  | Vindows 日本語 Windows 10 Education : 64bi城 : ISOファイル                            |                                                                                                    |       |  |  |  |  |
|                                                    | Windows                                                                                  | 日本語                                                                           | Windows 8.1 Enterprise : 32bit版 : ISOファイル                                                                                       |       |  |  |  |  |
|                                                    | Windows 日本語 Windows 8.1 Enterprise : 64bi城 : ISOファイル                                     |                                                                               |                                                                                                    |       |  |  |  |  |
| r                                                  | Windows                                                                                  | 日本語                                                                           | イクロソフトオフィス LTSC 2021 : 32bi載                                                                                                    |       |  |  |  |  |
|                                                    | Windows                                                                                  | 日本語                                                                           | マイクロソフトオフィス LTSC 2021 : 64bi歳                                                                                                   | ЗМВ 🗸 |  |  |  |  |
| 2021/<br>2021/<br>2021/<br>2021/<br>2021/<br>2021/ | 一般ユー<br>12/20 15:09:<br>12/20 15:09:4<br>12/20 15:09:4<br>12/20 15:09:5<br>12/20 15:09:5 | ザ用(共通<br>17:INFO:<br>11:INFO:<br>41:INFO:<br>46:INFO:<br>54:INFO:<br>54:INFO: | ) - 般ユーザ用(日本語版) - 般ユーザ用(英語版)<br>Connect IP:<br>本人認証チェック:OK:ID=<br>インストールするPCの種類:大学所有PC<br>パスコードチェック:OK:ID=<br>Same Person Flag: |       |  |  |  |  |
|                                                    |                                                                                          |                                                                               | 戻る次へ                                                                                                    | 終了    |  |  |  |  |

iii x64 ベースのプロセッサを搭載した 64 ビット版のオペレーティング システムを使用している場合
 は、32 ビットまたは 64 ビット版の Office をインストールすることができます。
 <参考>

64 ビット版または 32 ビット版の Office を選択する <u>https://support.office.com/ja-jp/article/choose-between-the-64-bit-or-32-bit-version-of-office-</u> <u>2dee7807-8f95-4d0c-b5fe-6c6f49b8d261</u> Choose between the 64-bit or 32-bit version of Office <u>https://support.office.com/en-us/article/choose-between-the-64-bit-or-32-bit-version-of-office-</u> 2dee7807-8f95-4d0c-b5fe-6c6f49b8d261 [次へ]をクリックする。

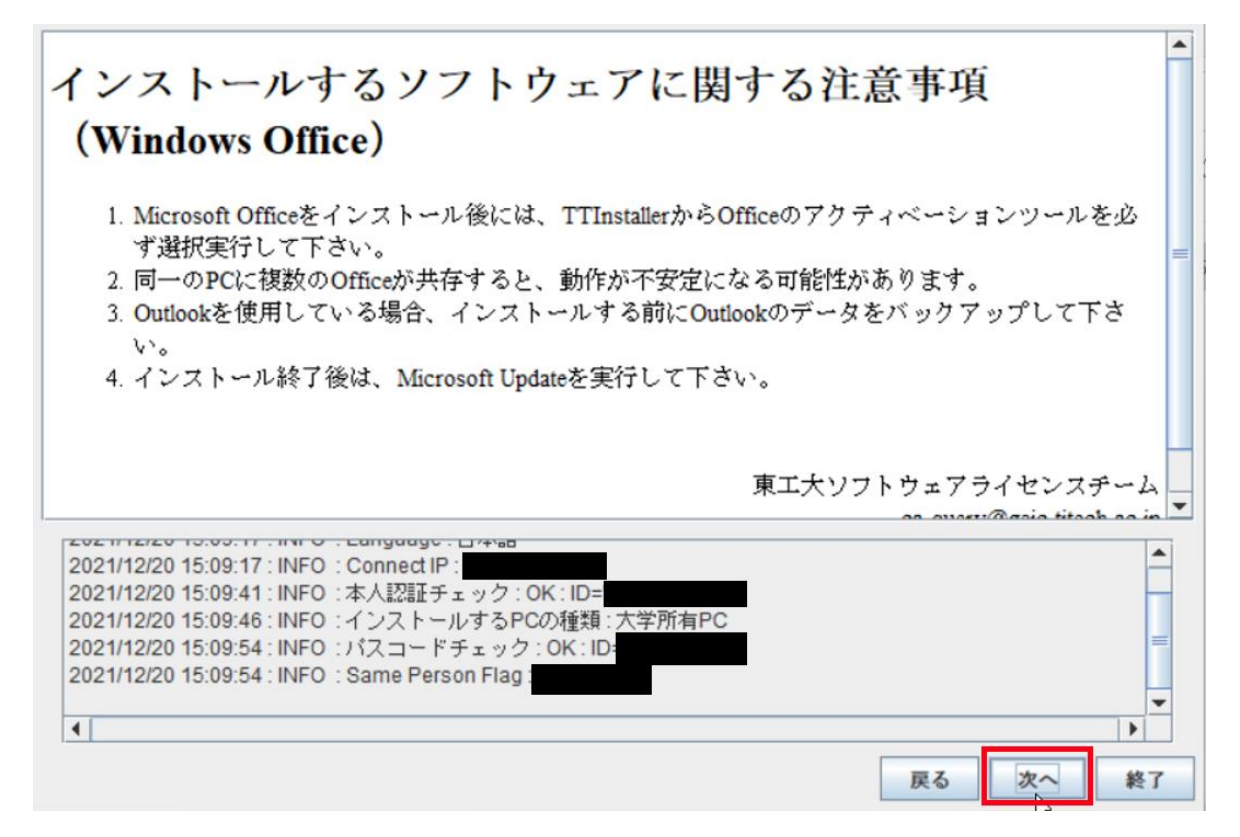

5.6

5.5

[はい、同意します。]をチェックして、[次へ]をクリックする。

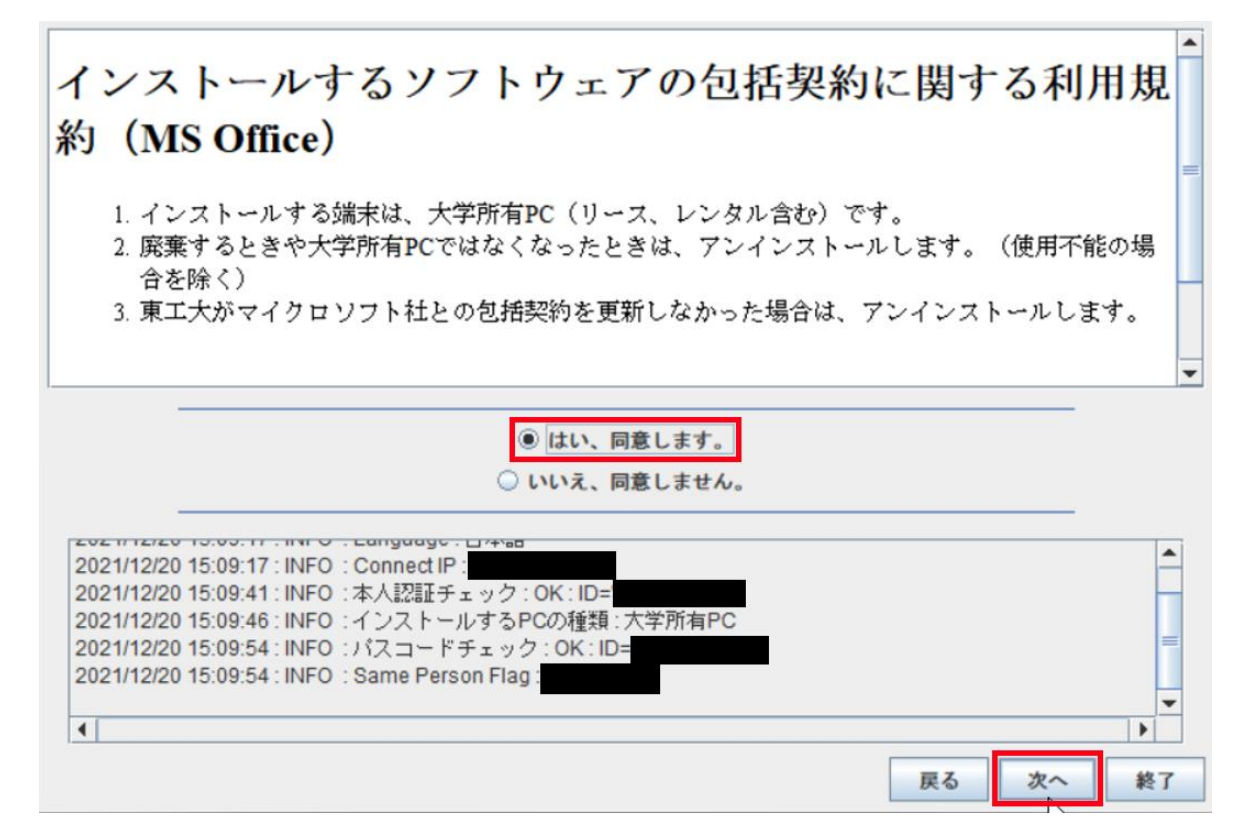

大学所有 PC に Office LTSC Professional Plus 2021 をインストールする方法

4

[閉じる]をクリックする。

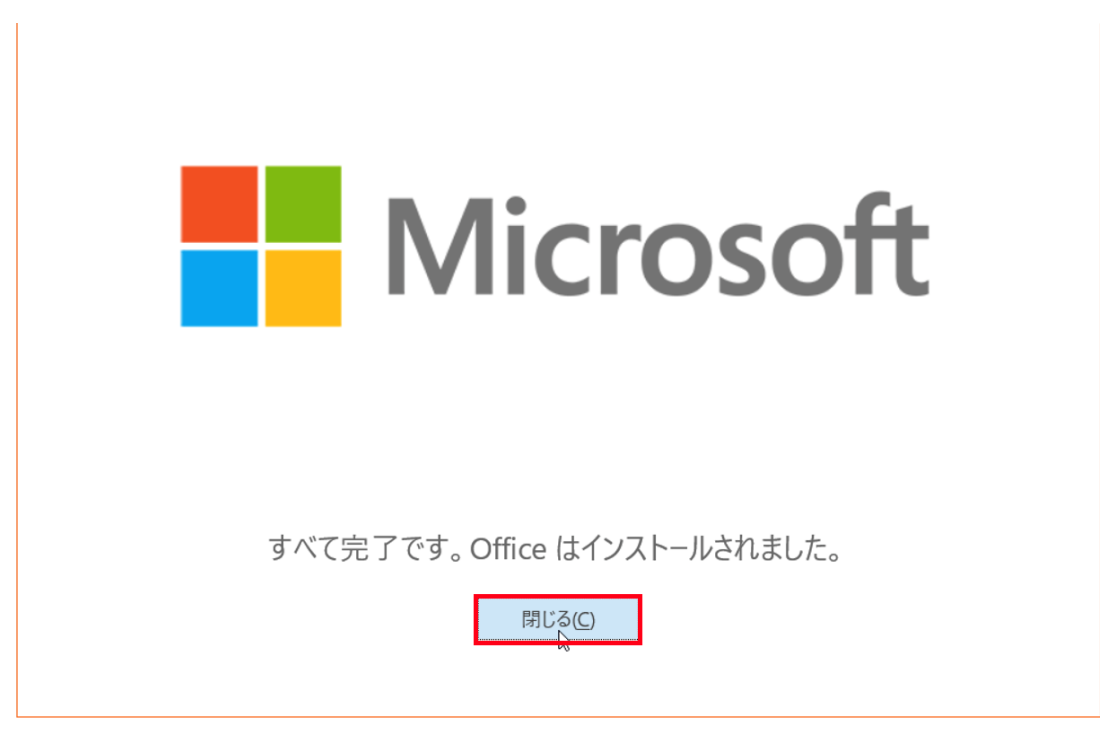

5.8

「インストーラが終了しました。」と表示されたことを確認したら、[終了]をクリックする。

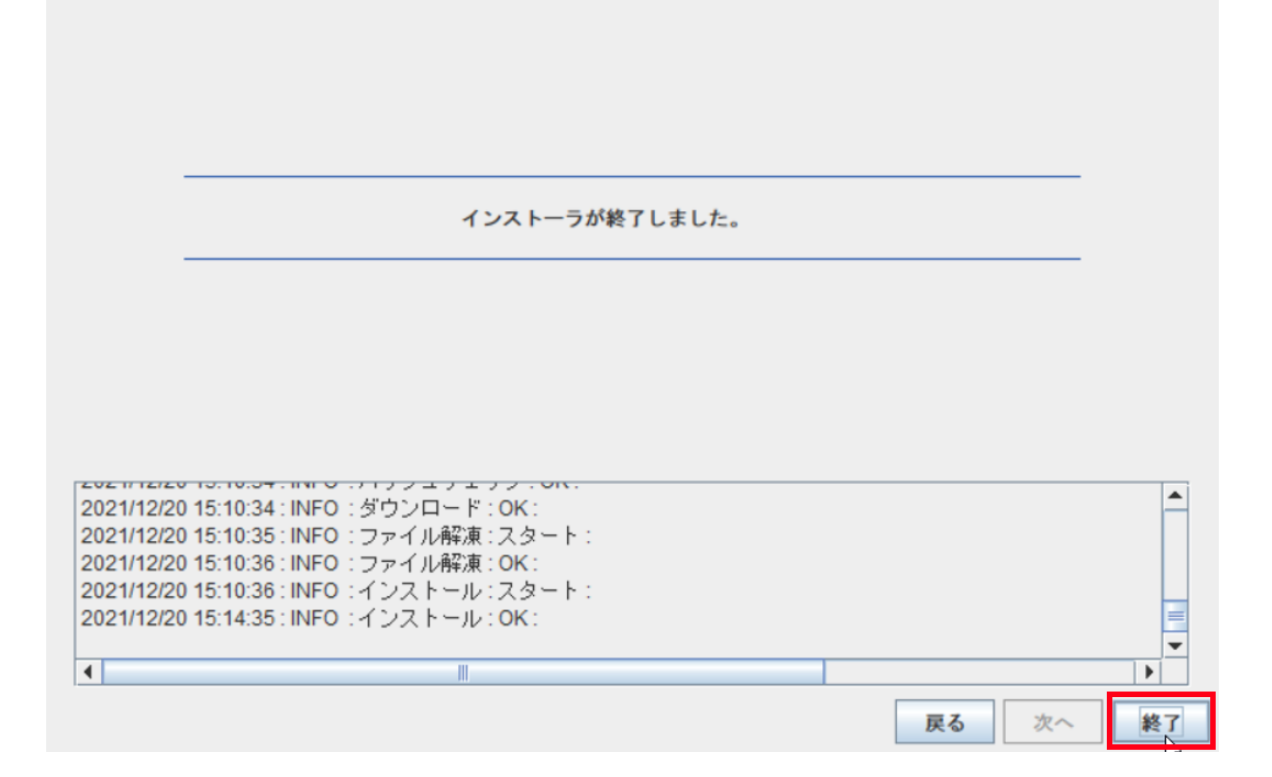

- 6 マイクロソフトオフィス LTSC 2021:アクティベーションツールの実行iv
  - 6.1

次の Web ページに記された操作を行う。 TTInstaller(Windows 版)を実行する方法(共通手順部分) <u>http://www.officesoft.gsic.titech.ac.jp/pdf/How\_to\_execute\_TTInstaller\_for\_Windows\_co</u> <u>mmon\_steps\_jp.pdf</u>

6.2

[大学所有 PC]をチェックし、[次へ]をクリックする。

|                                                      | インストールするPCの種類:                                                                                                    | <ul> <li>大学所有PC</li> <li>個人所有PC</li> </ul> |    |    |      |
|------------------------------------------------------|----------------------------------------------------------------------------------------------------|--------------------------------------------|----|----|------|
|                                                      |                                                                                                    |                                            |    |    |      |
| 2021/12/20<br>2021/12/20<br>2021/12/20<br>2021/12/20 | 15:16:21 : INFO : Network Connect : OK : Direct<br>15:16:31 : INFO : Language : 日本語<br>15:16:31 : INFO : Connect IP :<br>15:17:05 : INFO : 本人認証チェック : OK : ID= |                                            |    |    |      |
| •                                                    |                                                                                                    |                                            | 戻る | 次へ | ▶ 終了 |

6.3

"2 PC 管理責任者を決定する"で決定した PC 管理責任者の東工大共通メールシステムの メールアドレスと"3 パスコードの取得"で取得したパスコードでを入力して、[次へ]をクリッ クする。

<sup>&</sup>lt;sup>iv</sup> この操作は "5 Office LTSC Professional Plus 2021 のインストール"で、Office LTSC Professional Plus 2021 をインストールした大学所有 PC をインターネットに接続した後、"5 Office LTSC

Professional Plus 2021 のインストール"で、Office LTSC Professional Plus 2021 をインストールした 大学所有 PC で行う必要があります。

v "3 パスコードの取得"で取得したパスコードが有効ではなくなっている場合は、"3 パスコードの取得"の操作を再度行い、そのパスコードを代わりに入力する。

|          | PC管理責任者のメールアドレス                                                  |                         | @m.titech.ac.jp |  |
|----------|------------------------------------------------------------------|-------------------------|-----------------|--|
|          | パスコード                                                            |                         |                 |  |
|          |                                                                  |                         |                 |  |
|          |                                                                  |                         |                 |  |
|          |                                                                  |                         |                 |  |
| 21/12/20 | 15:16:21 : INFO : Network Conn<br>15:16:31 : INFO : Language : F | ect : OK : Direct<br>本語 |                 |  |
|          | 15:16:31 : INFO : Connect IP :                                   |                         |                 |  |
| 21/12/20 |                                                                  |                         |                 |  |

「説明」列が「マイクロソフトオフィス LTSC 2021:アクティベーションツール」の行を チェックして、[次へ]をクリックする。

| Check                                                       | OS名称                                                                                      | 言語                                                                      | 記印月                                                                                                    | Ŧ   | 1 |  |  |  |
|-------------------------------------------------------------|-------------------------------------------------------------------------------------------|-------------------------------------------------------------------------|----------------------------------------------------------------------------------------------------|-----|---|--|--|--|
|                                                             | Windows                                                                                   |                                                                         | マイクロソフトオフィス 2016 : アクティベーションツール                                                                                               | 1MB |   |  |  |  |
|                                                             | Windows                                                                                   |                                                                         | lows 10 / 11 Education : アクティベーションツール 1                                                                                       |     |   |  |  |  |
|                                                             | Windows                                                                                   |                                                                         | ndows 8.1 Enterprise : アクティベーションツール                                                                                           |     |   |  |  |  |
|                                                             | Windows                                                                                   |                                                                         | Adobe Creative Cloud ENT : Shared Device License : CC2021 : 64bit / x64                                                       | 885 |   |  |  |  |
|                                                             | Windows                                                                                   |                                                                         | phos ウイルス対策ソフト : 大学所有PC用 8                                                                                                    |     |   |  |  |  |
|                                                             | Windows                                                                                   |                                                                         | phos ウイルス対策ソフト:個人所有PC用 : 2021年度版                                                                                              |     |   |  |  |  |
| 2                                                           | Windows                                                                                   |                                                                         | イクロソフトオフィス LTSC 2021 : アクティベーションツール                                                                                           |     |   |  |  |  |
| •                                                           | I                                                                                         | I                                                                       |                                                                                                    | •   | Ě |  |  |  |
| 2021/<br>2021/<br>2021/<br>2021/<br>2021/<br>2021/<br>2021/ | ー般ユー<br>12/20 15:16:3<br>12/20 15:17:0<br>12/20 15:17:0<br>12/20 15:17:1<br>12/20 15:17:1 | ザ用(共通)<br>31:INFO::<br>55:INFO::<br>11:INFO::<br>18:INFO::<br>18:INFO:: | ) ー般ユーザ用(日本語版) ー般ユーザ用(英語版)<br>Connect IP:<br>本人認証チェック:OK:ID=<br>インストールするPCの種類:大学所有PC<br>パスコードチェック:OK:ID=<br>Same Person Flag: |     |   |  |  |  |
|                                                             |                                                                                           |                                                                         | 戻る <b>次へ</b>                                                                                                    | 終了  |   |  |  |  |

[次へ]をクリックする。

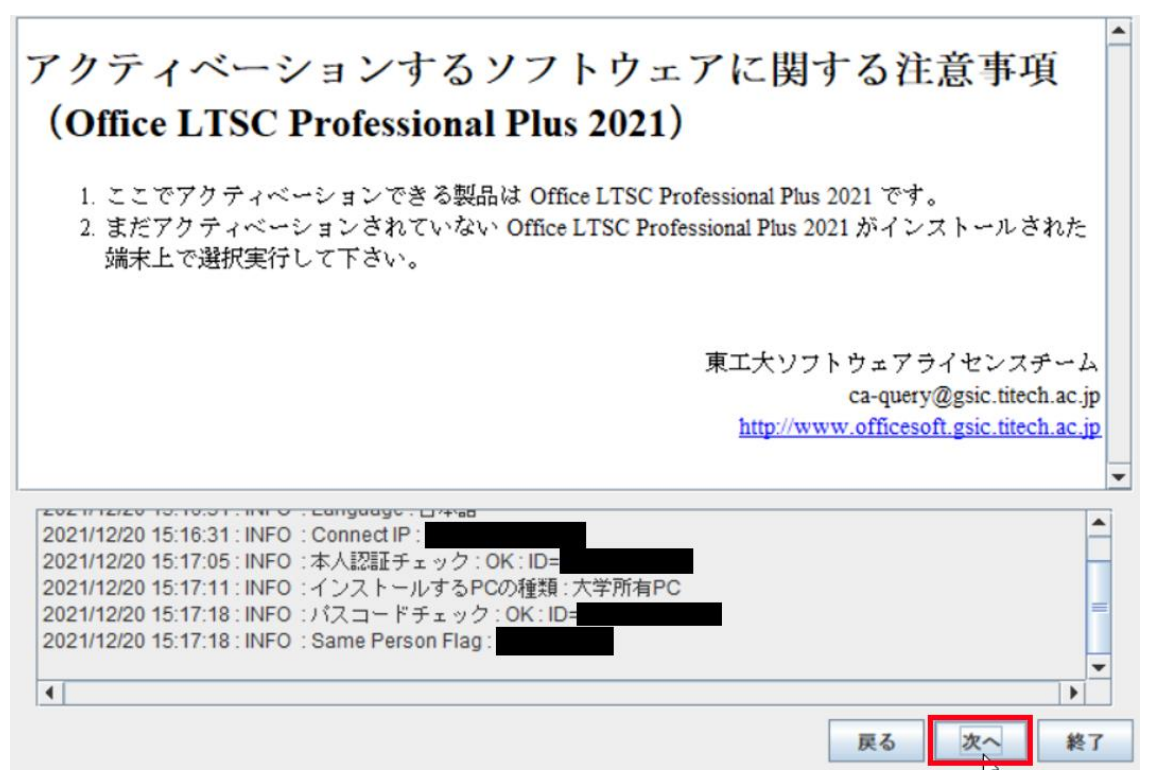

6.6

[はい、同意します。]をチェックして、[次へ]をクリックする。

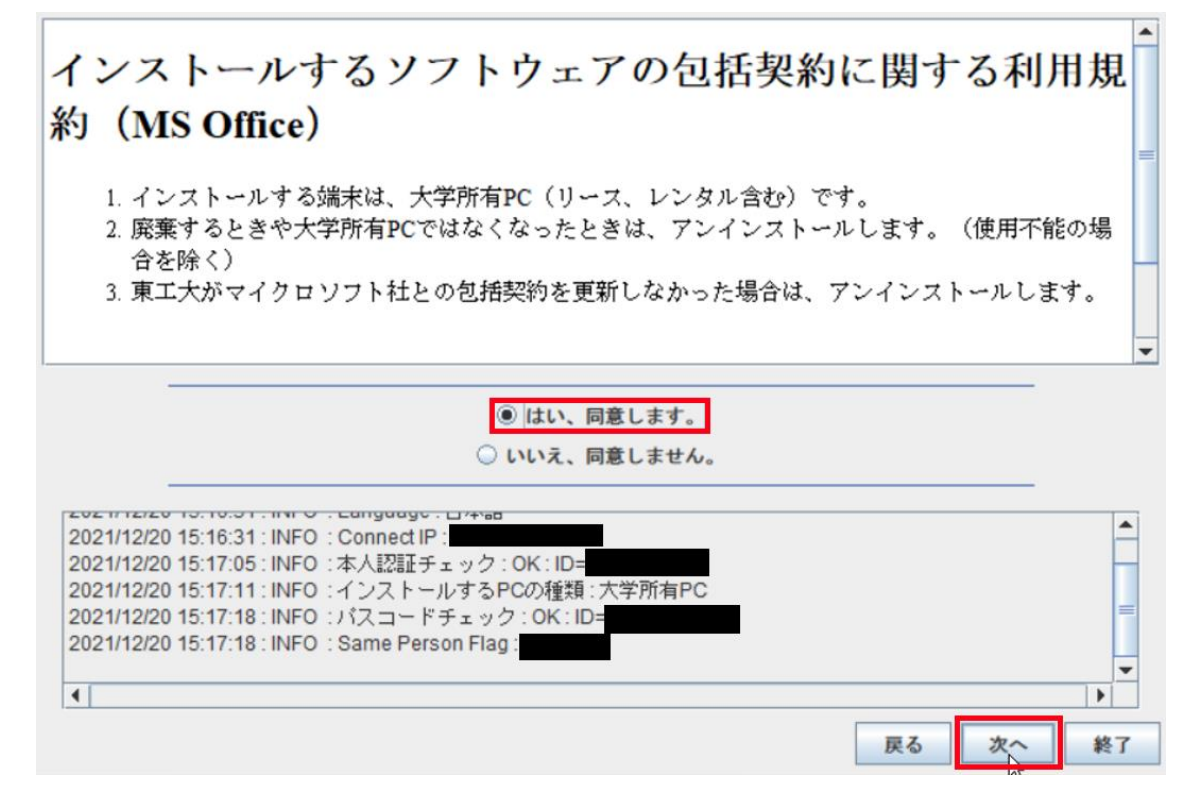

「ライセンスの有効化が無事に終了しました。」と表示されたことを確認したら、[終了]をク リックする。

|                   | Ę                                                                                                    | イセンスの有効化           | とが無事に終了し         | ました。             |                |       |
|-------------------|----------------------------------------------------------------------------------------------------|--------------------|------------------|------------------|----------------|-------|
|                   |                                                                                                    |                    |                  |                  |                |       |
|                   |                                                                                                    |                    |                  |                  |                |       |
|                   |                                                                                                    |                    |                  |                  |                |       |
| 021/12/20 15:17   | 54 : INEO : Activat                                                                                           | e Windows : Syst   | tem Propety : OS | Version : 10.0   | 5 10           |       |
| 021/12/20 15:17:  | 54 : INFO : Activat                                                                                           | e Windows : Syst   | tem Env : OS Sys | temRoot : C:\Wir | ndows          |       |
| 2021/12/20 15:17: | 56 : INFO : LICEN                                                                                             | ISE NAME: Office   | 21, Office21ProP | lus2021VL_KM     | S_Client_AE ed | ition |
| 2021/12/20 15:18: | 09 : INFO : <prode< td=""><td>uct activation suc</td><td>cessful&gt;</td><td></td><td></td><td></td></prode<> | uct activation suc | cessful>         |                  |                |       |
| 2021/12/20 15:18: | 09:INFO:ライセ                                                                                                   | ンスの有効化が無           | 無事に終了しまし;        | た。               |                |       |
|                   |                                                                                                    |                    |                  |                  |                |       |
| 4                 |                                                                                                    |                    |                  |                  |                |       |

6.8

Word 2021 を起動する。

<参考>

Windows 10、Windows 8 Windows 7 で Office アプリケーションを探して起動する <u>https://support.office.com/ja-jp/article/can-t-find-office-applications-in-windows-10-wi</u>ndows-8-or-windows-7-907ce545-6ae8-459b-8d9d-de6764a635d6

Can't find Office applications in Windows 10, Windows 8, or Windows 7?

<u>https://support.office.com/en-us/article/can-t-find-office-applications-in-windows-10-wi</u> ndows-8-or-windows-7-907ce545-6ae8-459b-8d9d-de6764a635d6

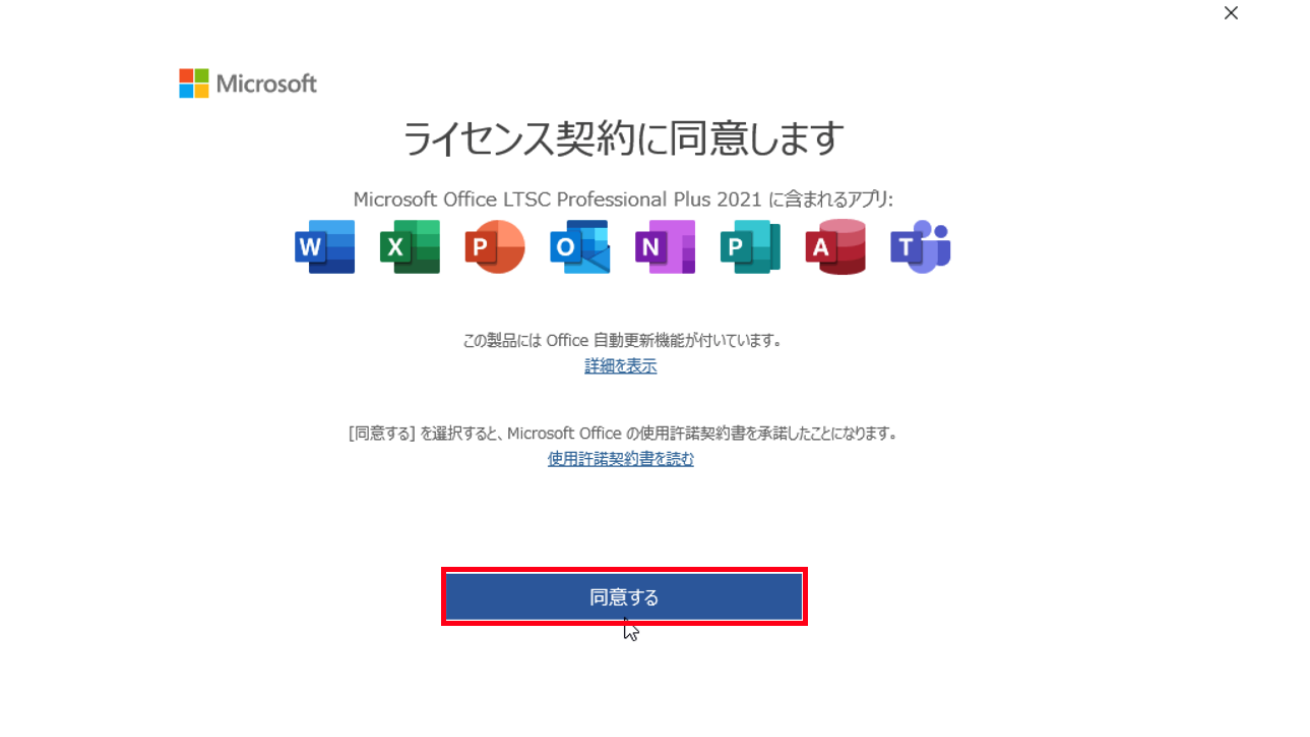

「あなたのプライバシーは重要です」と表示された場合、[閉じる]をクリックする。

| Microsoft                                                                                                    |  |
|----------------------------------------------------------------------------------------------------|--|
| あなたのプライバシーは重要です                                                                                                    |  |
| Office をご利用いただき、ありがとうございます。オプションのクラウド利用エクスペリエンスの使用が組織から許可されています。これらのエクスペリエンス<br>を使用するかどうかは、あなたが決定できます。オプションの接続エクスペリエンスを提供するため、Office では必要なサービス データが収集されます。<br>詳細情報 |  |
| これらのオプションのクラウド利用サービスは、Microsoft サービス規約に従って提供されます。<br><u>Microsoft サービス規約</u>                                                                                       |  |
| オプションの接続エクスペリエンスを調整するには:<br>[ファイル] > [アカウント] > [アカウントのプライバシー]                                                                                                    |  |
|                                                                                                    |  |
|                                                                                                    |  |
| 閉じる                                                                                                    |  |

[アカウント]をクリックする。

|                   | Word                                                    | 41/17 🙂 🙁 ? — 🗇 X |
|-------------------|---------------------------------------------------------|-------------------|
| Word              | こんにちは                                                   |                   |
| ∩<br>≭-⊿          | ~ 新規                                                    |                   |
| ☐<br>新規           | 白紙の文書                                                   | その他のテンプレート →      |
| ☐<br>開<           | 最近使ったアイテム ビン留め<br>最近開いた文書はありません。[開く] をクリックして 文書 を参照します。 | その他の文書 →          |
| アカウント<br>フィードドバック |                                                         |                   |
| オプション             |                                                         |                   |

## 6.12

「ライセンス認証された製品」と表示されていることを確認する。

|                  |                                                                                                    | Word                                                                                                    | サインイン                                       | 3                                           | ?                                   | -             | Ō   | × |
|------------------|----------------------------------------------------------------------------------------------------|----------------------------------------------------------------------------------------------------|---------------------------------------------|---------------------------------------------|-------------------------------------|---------------|-----|---|
| Word             | アカウント                                                                                                    |                                                                                                    |                                             |                                             |                                     |               |     |   |
| ∩<br><b>≭</b> −⊿ | アカウントのプライバシー<br>設定の管理<br>Office テーマ<br>システム設定を使用する                                                                       | 製品情報<br>Office                                                                                                    |                                             |                                             |                                     |               |     |   |
| 新規               | Office にサインイン<br>Office にサインインすれば、どこからでも自分のドキュメントにアク<br>セスできます。お使いのすべてのデバイスで、自分の好みに合わ<br>せて使い勝手を向上させていくことができます。<br>サインイン | <ul> <li>ライセンス認証され</li> <li>Microsoft Office L</li> <li>この製品には以下が含まれ</li> <li>20刻品には以下が含まれ</li> <li>20初日</li> <li>20初日</li> <li>20日</li> <li>20日</li></ul> | れた製品<br>TSC Professic<br>ます。<br>図 🔕 🇊       | onal Plus                                   | 2021                                |               |     |   |
| j∏<br>jik        |                                                                                                    | して<br>正<br>更新<br>大<br>大<br>大<br>、<br>シ<br>、<br>、<br>、<br>、<br>、<br>、<br>、<br>、<br>、<br>、<br>、<br>、<br>、                                                                                                    | Office 更新フ<br>新プログラムは自動的                    | プログラム<br><sup>約にダウンロー</sup>                 | -ドされインフ                             | ストールされ        | ます。 |   |
|                  |                                                                                                    | (?)<br>Wordの<br>バージョン情報                                                                                                    | Vord のバーう<br>ord、サポート、プロタ<br>ージョン 2108 (ビルト | ジョン情報<br><sup> 対ト ID、著<br/>ド 14332.20</sup> | <mark>股</mark><br>作権に関す<br>)204 クイッ | る詳細情報<br>ク実行) | 報。  |   |
| アカウント            |                                                                                                    |                                                                                                    |                                             |                                             |                                     |               |     |   |
| フィードバック          |                                                                                                    |                                                                                                    |                                             |                                             |                                     |               |     |   |
| オプション            |                                                                                                    |                                                                                                    |                                             |                                             |                                     |               |     |   |

"4 TTInstaller (Windows 版)をダウンロード"でダウンロードした TTInstaller を削除する。

6.13